#### Ovládací jednotka KT301

manuál (český doplněk anglického originálního manuálu - OM)

#### Důležité upozornění

Tento výrobek odpovídá základním požadavkům nařízení vlády ČR a odpovídajícím evropským předpisům pro posuzování shody elektrotechnických zařízení: směrnice pro elektromagnetickou kompatibilitu (EMC) - nařízení vlády NV č. 117/2016 Sb. (evropská směrnice 2014/30/EU) a směrnici o omezení používání některých nebezpečných látek v elektrických a elektronických zařízeních (RoHS) - nařízení vlády NV č. 481/2012 Sb. (evropská směrnice 2011/65/EU a její novelou 2015/863) - v platném znění.

Výrobek je označen značkou shody s evropskými předpisy CE. Je na něj vystaveno EU prohlášení o shodě.

#### RoHS - (Restriction of the use of Hazardeous Substances)

Produkt byl navržen a vyroben v souladu s direktivou RoHS 2011/65/EU a její novelou 2015/863 týkající se omezení použití některých nebezpečných látek v elektrických a elektronických zařízeních.Cílem direktivy RoHS je zakázat používání nebezpečných látek při výrobě elektrického a elektronického zařízení a tím přispět k ochraně lidského zdraví a životního prostředí. Direktiva RoHS zakazuje použití těchto látek: Kadmium, Rtuť, Olovo, Šestimocný chróm, Polybromované bifenyly (PBB), Polybromované difenylethery (PBDE)

Vykřičník v trojúhelníku upozorňuje uživatele na operace vyžadující zvýšenou opatrnost a dodržování pokynů uvedených v návodu.

Symbol blesku v trojúhelníku označuje součásti, zakrývající neizolované části - pod napětím, jejichž odstranění může vést k úrazu elektrickým proudem.

Panáček s košem znamená, že použitý obal máme hodit do příslušné nádoby na tříděný odpad.

# X

É.

Tento symbol na výrobku nebo na jeho balení označuje, že je zakázáno výrobek likvidovat společně s komunálním odpadem. Použitý elektrický nebo elektronický výrobek jste povinni odevzdat na vyhrazeném sběrném místě k další recyklaci. Oddělený sběr a recyklace použitých elektrických a elektronických výrobků pomáhá zachovávat přírodní zdroje a zajišťuje, že bude recyklace provedena takovým způsobem, který nepoškozuje lidské zdraví a životní prostředí. Další informace o nejbližším sběrném místě, na kterém můžete odevzdat použitý elektrický nebo elektronický výrobek, vám poskytne orgán místní samosprávy, nejbližší sběrná služba nebo prodejce, u kterého jste výrobek zakoupili.

#### Upozornění

- Chraňte LCD display před poškozením a nevystavujte jej dlouhodobě silnému světlu
- Chraňte operační tlačítka před poškozením. V případě zaslání ovladače do opravy použijte originální krabici.
- Ovladač je určen pro práci v rozsahu uvedených provozních teplot a vlhkosti
- Použijte propojení uvedené v návodu

#### Parametry

| 2                  |                                                        |
|--------------------|--------------------------------------------------------|
| Předmět            | Parametry                                              |
| Napájení           | DC 12V±% 500mA                                         |
| Teplota            | $-10 \sim +55^{\circ}C$                                |
| Vlhkost            | $\leq$ 90RH (nekondenzující)                           |
| Komunikace         | RS485 semi-duplex komunikace                           |
| Přenosová rychlost | 1200bps, 2400bps, 4800bps, 9600bps, 19200bps, 38400bps |
| Rozhraní           | 8 pinový konektor RJ45                                 |
| Zobrazení          | LCD display                                            |
| Počet PTZ          | Max 256                                                |
| Rozměry            | 200 (d) x 140 (š) x 57 (v) mm                          |

#### Seznam příslušenství

# 1 Úvod

Ovládací jednotka slouží k ovládání speed dome PTZ kamer.Obsahuje mnoho číselných a funkčních kláves, které slouží pro ovládání speed dome kamer nebo dekodérů. LCD display na ovládací jednotce zobrazuje řídící kódy a pracovní stavy.

# 2 Funkce a parametry

- LCD display
- Pákový ovladač pro ovládání PTZ kamery a Zoomu kamery.
- Nastavení adresy kamery v rozsahu 0-255. Pro každou adresu kamery lze zvolit různý protokol a přenosovou rychlost.
- Nastavování různých funkcí Dome kamery, jako je BLC, parametry předvoleb, trasování, nastavování hlavní nabídky kamery atd.
- Variabilní rychlost a jemnost pohybu kamery.
- Manuální nebo automatické řízení kamery a modifikace nastavení příslušné dome kamery přes kamerové menu.
- Manuální řízení clony a zoomu.
- Nastavení různých funkcí v nabídkovém menu kamery.
- Vestavěný bzučák
- Možnost zámku kláves a ovladače. Kódový zámek lze nastavit na vyp./zap. a na auto/manuální.
- Napájení: DC12V/500mA.
- Komunikační protokoly: PELCO-D, PELCO-P, TopHiD1, TopHiD2, TopHiP1, TopHiP2.
- Komunikační přenosová rychlost: 1200. 2400, 4800, 9600, 19200, 38400 Bitů/vteřinu
- sběrnice RS485 může ovládat max. 255 zařízení (v závislosti na nastavení komunikačního čipsetu)
- standardní RS485 I/O porty rozhraní mají optické oddělovače
- standardní komunikační vzdálenost je do 1200m
- mnohonásobný protokol použitelný pro ovládání speed dome kamer

# 3 Popis předního a zadního panelu

# 3.1 Funkční klávesy na klávesnici ovladače

Viz obrázek na str.6 OM

# Funkční klávesy

[TELE] – Zoom + [WIDE] – Zoom -[NEAR] – Zaostřit + [FAR] – Zaostřit -[OPEN] – Zvětšit uzávěrku [CLOSE] – Zmenšit uzávěrku [CALL] – Tlačítko výběru [PRESET] – Tlačítko volby (nastavení) [0] - [9] – Číselné hodnoty
[MENU/PATTEAN] – Doplňkové funkce
[F1] – Speciální funkční tlačítko
[ESC/CLEAR] – Tlačítko pro mazání
[TOUR] – Tlačítko trasování
[CAM] – Nastavení adresy kamery
[STOP/ENTER] – Potvrzovací tlačítko

# 3.2 Popis zadního panelu

A: Napájení DC12V

B: RS485 komunikační port, připojte kabel RJ45, který je součástí dodávky.

# 4 Nastavení menu

Pro vstup do hlavní nabídky klávesnice stiskněte [MENU/PATTEAN] a nastavte požadované parametry. Tovární nastavení hesla je 9999. Hlavní nabídka je rozdělena do 4 úrovní. Pro zobrazení jednotlivých úrovní pohybujte pákovým ovladačem dolů a nahoru.

# 4.1 První úroveň: Nastavení komunikačního protokolu a přenosové rychlosti

#### 4.1.1 Nastavení protokolu

Pro nastavení protokolu stiskněte v menu tlačítko č.1 Nastavení protokolu:

- stiskněte příslušnou číslici pro volbu požadovaného protokolu.
  poté vyberte volbu přiřazení protokolu: 1. Nastavení pro ak
  - Nastavení pro aktuální kameru
    - 2. Nastavení pro všechny adresy kamer
    - 3. Nastavení pro všechny vložené kamery
- systém poté automaticky uloží nastavení a vrátí se zpět do předchozí nabídky.
- lze následně pokračovat v nastavování nebo lze ukončit nastavení po stisku ESC.

#### 4.1.2 Nastavení přenosové rychlosti

Pro nastavení přenosové rychlosti stiskněte v menu tlačítko č.2 Nastavení přenosové rychlosti:

- stiskněte příslušnou číslici pro volbu požadované přenosové rychlosti.
- poté vyberte volbu přiřazení přenosové rychlosti: 1. Nastavení pro aktuální kameru
  - 2. Nastavení pro všechny adresy kamer
  - 3. Nastavení pro všechny vložené kamery

Systém poté automaticky uloží nastavení a vrátí se zpět do předchozí nabídky. Následně lze pokračovat v nastavování nebo lze ukončit nastavení po stisku ESC.

# 4.2 Druhá úroveň: Nastavení trasování a podsvícení LCD displeje

#### 4.2.1 Nastavení trasování

Pro nastavení trasovaní stiskněte v menu tlačítko č.3

Kroky pro nastavení trasování:

- 1. Vložte číslo trasování a stiskněte ENTER pro potvrzení a editaci.
- 2. T: Aktuální číslo trasování S: Nastavení rychlosti
  - P: Pozice, pro volbu (1-16) použijte pákový ovladač
  - P: 000 vyberte odpovídající přednastavený bod pro každou pozici (1-255) stisknutím příslušných číselných kláves Sp: nastavení rychlosti (1-16)
     T: nastavení času setrvání (1-99)

Po dokončení nastavení, použijte ovladač směrem dolů pro pokračování v nastavení další pozice (až 16 pozic) nebo stiskněte ESC pro uložení a návrat do předchozí nabídky. A poté stiskněte ESC pro ukončení.

# 4.2.2 Nastavení podsvícení LCD displeje

Pro nastavení podsvícení LCD displeje stiskněte v menu tlačítko č.4 Poté vyberte volbu:

- 1. Aktivovat podsvícení LCD displeje.
- 2. Deaktivovat podsvícení LCD displeje.
- Systém poté automaticky uloží nastavení a vrátí se zpět do předchozí nabídky.

Následně lze pokračovat v nastavování nebo lze ukončit nastavení po stisku ESC.

#### 4.3 Třetí úroveň: Nastavení zvuku a zámku kláves

#### 4.3.1 Nastavení zvuku

Pro nastavení zvuku stiskněte v menu tlačítko č.5 Poté vyberte volbu:

- 1. Aktivovat zvuk po stisku kláves.
- 2. Deaktivovat zvuk po stisku kláves.

Systém poté automaticky uloží nastavení a vrátí se zpět do předchozí nabídky.

Následně lze pokračovat v nastavování nebo lze ukončit nastavení po stisku ESC.

#### 4.3.2 Nastavení zámku kláves

Pro nastavení zámku kláves stiskněte v menu tlačítko č.6 V továrním nastavení je kód nastaven na 6666.

Poznámka: Při aktivaci funkce zámku kláves systém automaticky uzamkne klávesy při žádné aktivitě po 6 vteřinách, nebo držte klávesu F1 po dobu 3 vteřin pro uzamknutí klávesnice.

Systém poté automaticky uloží nastavení a vrátí se zpět do předchozí nabídky. Následně lze pokračovat v nastavování nebo lze ukončit nastavení po stisku ESC.

# 4.4 Čtvrtá úroveň: Nastavení zámku hlavního nabídky

Pro nastavení zámku hlavní nabídky stiskněte v menu tlačítko č.7 a vložte heslo 9999 a ENTER pro potvrzení. Poté vyberte volbu:

- 1. Aktivovat heslo.
- Deaktivovat heslo.
   Nastavení nového hesla (4 bity číslice).

# 5 Klávesové zkratky

 5.1 Výběr kamery nebo dekodéru: [N]+[CAM] Instrukce: N ----- číslo kamery, rozsah 0 – 255 Funkce: Vyberte kameru, kterou chcete ovládat. Jestliže adresa N odpovídá adrese kamery, poté může být daná kamera ovládána.

### 5.2 Nastavení předdefinovaného bodu: [N]+[PRESET]

Instrukce: N ----- číslo předdefinovaného bodu, rozsah 1 – 255 Funkce: Uložte aktuální pozici kamery a vytvořte ji jako N číslo předdefinovaného bodu předvolby.

# 5.3 Vyvolání předdefinovaného bodu: [N]+[CALL]

Instrukce: N ----- číslo předdefinovaného bodu, rozsah 1 - 255Funkce: Přesuňte kameru do zvolené předdefinované pozice N.

# 5.4 Smazání předdefinovaného bodu: [PRESET]+[N]+[CLEAR]

Instrukce: N ----- číslo předdefinovaného bodu, rozsah 1 – 255 Funkce: Smazání předdefinovaného bodu N, který byl uložen.

# 5.5 Start trasovací cesty: [N]+[TOUR]

Instrukce: N ----- číslo předdefinované cesty, rozsah 1 – 6 Funkce: Spustíte trasovací cestu s číslem N. Pro zastavení trasování pohněte pákovým ovladačem.

**5.6** Spustit šablonu skenování:

[N]+[PATTEAN]

Instrukce: N ----- předdefinované číslo, rozsah 1 – 4 Funkce: Spustíte šablonu skenování s číslem N. Pro zastavení skenování pohněte pákovým ovladačem.

- 5.7 Přiblížit (zoom): [TELE]
- 5.8 Oddálit (zoom): [WIDE]
- **5.9** Zaostřit +: [NEAR]
- **5.10**Zaostřit -: [FAR]
- 5.11 Zvětšit uzávěrku: [OPEN]
- 5.12 Zmenšit uzávěrku: [CLOSE]

# 6 Instalace a připojení

(obrázek viz. Originální manuál)

**Poznámka:** Prosím pečlivě si přečtěte návod ke klávesnici a dome PTZ kamerám před zapojováním. Jakékoliv špatné zapojení může vést k poškození nebo dokonce ke zničení zařízení. Před připojováním se ujistěte, že napájení je vypnuto a odpojeno od elektrické sítě. Zapojení mezi zařízeními musí být provedeno pomocí twistovaného párovaného kabelu se stíněním. Při připojování kabelů se vyvarujte vysokému napětí nebo jiným nežádoucím vlivům. Neinstalujte prosím klávesnici v dosahu vody nebo do vlhkého prostředí. Ujistěte se, že jste zvolili správný protokol a přenosovou rychlost.